## POSTUP PRO VYTVOŘENÍ KOPIE ŽÁDOSTI

## 1. Otevři vybranou žádost

| PIRÁTSKÁ PROPLÁ<br>STRANA PROPLÁ                                      | <b>CENÍ</b> ROZPOČTY ZÁMĚ                                                                      | RY PROPLÁCENÍ                                    | BANKA SI                             | MLOUVY                     | INSTITUCE                         | ODHLÁŠENÍ (ALES.KRUPA                  | () -                          |
|-----------------------------------------------------------------------|------------------------------------------------------------------------------------------------|--------------------------------------------------|--------------------------------------|----------------------------|-----------------------------------|----------------------------------------|-------------------------------|
| -O 100/2020 - Pol                                                     | kus s kopií žádosti                                                                            |                                                  |                                      |                            |                                   |                                        |                               |
| oto je <b>žádost o proplacení</b> . I<br>ozpočtem. Odpovídající trans | Na základě žádosti proplácíme z rozp<br>akce je dohledatelná na transparentr                   | očtu strany členům výd<br>ním bankovním účtu str | laje, které vynal<br>rany pod uvedei | oží v souvisl<br>ným datem | osti s činností<br>proplacení a n | strany a souhlasem or<br>ázvem záměru. | gánů hospodařících s          |
| Detaily žádosti                                                       |                                                                                                | 1                                                | Možné akce                           | e                          |                                   |                                        |                               |
| Značka                                                                | FO 100/2020                                                                                    |                                                  | Akce                                 |                            | Kde                               | o je oprávněn?                         | Konkrétní osoby               |
| Autor                                                                 | ales.krupa                                                                                     |                                                  | Upravit žádost                       |                            |                                   | Autor žádosti                          | ales.krupa                    |
| Název                                                                 | Pokus s kopií žádosti                                                                          |                                                  | Znovu rozpracovat                    |                            |                                   |                                        |                               |
| Stav                                                                  | Stornovaná                                                                                     |                                                  |                                      |                            |                                   |                                        |                               |
| Priorita                                                              | Normální                                                                                       |                                                  | Předat hospo                         | odáři ke schv              | válení Au                         | tor žádosti                            | ales.krupa                    |
|                                                                       |                                                                                                |                                                  | Schválit bospodářem                  |                            | Ho                                | spodář rozp. položky                   | ales.krupa                    |
| Rozp. položka<br>Záměr                                                | 2020: 213300100 - Volební štáb (Volební štáb)<br>2020: VV - Provozní výdaje volebního výboru a |                                                  | Schvalit hospodaren                  |                            |                                   | spodář záměru                          | helena.vondrakova             |
| Propláceno z účtu                                                     | koordinátora                                                                                   | 10                                               | Potvrdit proplácečem                 |                            |                                   | opláceč bankovního                     | lucie.spacilova               |
| Druh                                                                  | Pirati - piatebrii (i) 2100643125/20                                                           |                                                  |                                      |                            |                                   | účtu                                   | ales.krupa                    |
| Plněno na základě uzavřené                                            | registr smluv                                                                                  |                                                  | Export XML pro banku                 |                            |                                   | opláceč bankovního<br>tu               | lucie.spacilova<br>ales.krupa |
| smouvy                                                                |                                                                                                |                                                  | Vrátit zpět k e                      | exportu do l               | panky Po                          | tvrzující propláceč                    | není určen                    |
| Vytvořeno                                                             | 28.1.2020                                                                                      |                                                  |                                      |                            |                                   | Finanční manažer                       |                               |
| Poslední změna                                                        | 28.1.2020, 10:52                                                                               |                                                  | Přesunout do                         | o roku rozp.               | položky                           |                                        |                               |
| Schváleno hospodářem                                                  | -                                                                                              |                                                  | Vytvořit kopii                       | ĨŇ                         |                                   |                                        |                               |
| Potvrzeno proplácečem                                                 | -                                                                                              |                                                  |                                      | - h3                       |                                   |                                        |                               |

- 2. Vpravo dole klikni na volbu Vytvořit kopii
- 3. Poté, co se ti v novém okně otevře kopii žádosti, **zkontroluj** nejdřív, že **Rozpočtová položka** a **Záměr** odpovídá tomu, čeho se nová žádost týká. Obě položky se přenáší z původní žádosti.
- 4. Uprav nebo přepiš Název dílčího výdaje
- 5. **Zkontroluj si**, zda odpovídají zkopírované údaje o Příjemci (Název, IČO, Číslo účtu)
- 6. Doplň Variabilní symbol (nepřenáší se z původní žádosti)
- 7. Zkontroluj nebo uprav Částku (přenáší se)
- 8. Přidej doklad (fakturu, účtenku, smlouvu)
- 9. Podej žádost teprve v tomto okamžiku se žádost uloží pod novým číslem

## POZOR!

Žádost je možné zkopírovat i **z předchozích let**, ale první, co musíš udělat, je **změnit rozpočtovou položku** na tu správnou **z aktuálního roku**!!!

Pokud bys ponechal původní rozpočtovou položku z předchozího roku a žádost podal, vytvořila by se žádost do řady žádostí z předchozího roku.